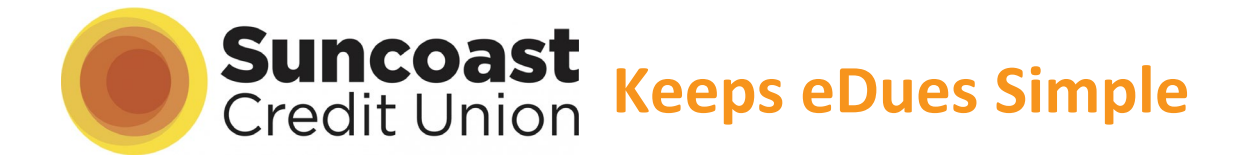

People who work in the education industry spend their careers creating a positive future for students. At Suncoast, we're here to create a positive financial future for you!

Open a Suncoast Credit Union fee-free checking account for your union eDues and earn a \$100 cash reward.\* Scan the QR code or visit fea-join.suncoastcreditunion.com to get started!

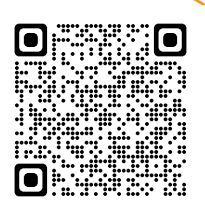

- 1. Select "Personal Membership"
- **2.** Select your citizenship
- 3. Select your local union and enter your basic info
- 4. Enter your address
- 5. Verify your identity
- 6. Fund your account

| 1 Besic Infe                                                                        | entity Funding                                                  | You're a Mentber                              | 2<br>Basic Info                                                             | Identity                                        | Funding                        | You're a Member                                      | 3 E Ratic tafa                                                           | Identity                                                                        | Funding                  | You're a Hember                                                                               |
|-------------------------------------------------------------------------------------|-----------------------------------------------------------------|-----------------------------------------------|-----------------------------------------------------------------------------|-------------------------------------------------|--------------------------------|------------------------------------------------------|--------------------------------------------------------------------------|---------------------------------------------------------------------------------|--------------------------|-----------------------------------------------------------------------------------------------|
| Join the Suncoast<br>This shouldn't take long, is this accou<br>Personal Membership | family!<br>Int for you or your business?<br>Business Membership | Aready started an application?                | Join the Su<br>Select your citizenship                                      | ncoast family<br>type below, this will help us  | !<br>direct you to the correct | application.                                         | Hello!<br>First, tell us about yo<br>Select<br>Not at PFA Union Nombe    | urself. Please ensure the info                                                  | ormation provided m      | atches what is on your ID. Continue Back                                                      |
|                                                                                     |                                                                 |                                               | U.S. Citizen<br>Permanent Resident<br>Non-Resident<br>Non-Permanent Residen | nt                                              | Wha                            | Back<br>tis my Citizenship Type?                     | Final Name Email Address Confirm Email Address                           | 5                                                                               | Salect V                 | Why does Sunccast need my current small address?<br>Already started an application?<br>Resume |
| 4 East Info                                                                         | tty Funding                                                     | You're a Member                               | 5<br>Basic Info                                                             | Identity                                        | Funding                        | You're a Member                                      | Yes, keep me in<br>wit like to stay consects<br>excessory inferred on to | ormed<br>f through omail to onsure you have all t<br>et your ten account comed. | the                      | 5                                                                                             |
| Welcome,<br>Where do you live?                                                      |                                                                 | Continue                                      | Your identity is important to                                               | us. We can verify that her                      | re.                            | Continue                                             | Awesome                                                                  | Let's col                                                                       | nnect.                   | Funding                                                                                       |
| Apt., Suite, etc.                                                                   |                                                                 | Back<br>Why does Suncoast need my<br>address? | Sidect Citizenship Type<br>Select<br>ID Number                              | Select ID type<br>Select<br>Issued by<br>Select | ¥<br>Sec                       | Back<br>/ does Suncoast need Social<br>urity number? | How do you want to<br>Steven, your New Savin                             | gs Account needs at le                                                          | ?<br>east five dollars f | how to fund                                                                                   |
| Select V Z                                                                          | ip Code                                                         |                                               | sue Date                                                                    | Expire Date                                     | l'm sticki                     | ind                                                  | hem. Don't worry, we w                                                   | on't charge you until yo                                                        | ur account is app        | roved.                                                                                        |
|                                                                                     | <b>Cong</b><br>Welcome to                                       | gratulatic<br>the Suncoa                      | <b>)ns</b><br>ist family!                                                   |                                                 | with my un                     | Enro                                                 | Next St<br>Il in eDues                                                   | <b>ep:</b><br>using yo                                                          | ur                       |                                                                                               |
|                                                                                     |                                                                 |                                               |                                                                             |                                                 | Si                             | uncoast Creo                                         | dit Union a                                                              | ccount ir                                                                       | nforma                   | tion.                                                                                         |

\*Offer valid for new memberships and new Smart Checking Account. No minimum balance required to open or maintain Smart Checking account in order to receive the \$100 reward. Your Smart Checking will earn 0.01% Annual Percentage Yield and is subject to change. Direct deposit or ACH must be made within 90 days from the date checking account was opened. Payment of cash award is within 7 business days following the direct deposit or ACH. Not to be combined with any other offer. Deposit of \$100 may qualify as taxable income and a 1099INT form will be issued reporting the value of this offer. Consult your tax advisor with any questions.

Please note that should you overdraw your account, there is a fee for insufficient funds that are both Paid Non-sufficient Funds (NSF) and/or Check/ACH debit return unpaid Items. See Fee Schedule at suncoastcreditunion.com for details. Free ATM access is through the CO-OP ATM network.

# eDues is safe, secure, easy and takes most members less than 5 minutes to set-up! A member's guide to converting to eDues

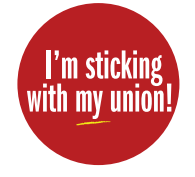

FEA uses Plaid, a well-known payment system (used by companies like Venmo) that links consumer bank accounts securely with applications. In the following steps you will allow Plaid to connect your bank account to your union's bank account. Note that your local union and FEA will not have access to any of your bank information; they will only receive your dues payments.

### Step 1: Open your personalized email and click the secure link

(A) Each member will receive a personalized email from **centralmembershipsystem@floridaea.org** with the subject line "I'm sticking with my union eDues Payment Summary":

|   | I'm sticking with my union - eDues Payment Summary             |
|---|----------------------------------------------------------------|
| A | Subject: I'm sticking with my union - eDues<br>Payment Summary |
|   | From: centralmembershipsystem@floridaea.org                    |
|   | To: (Member's name)                                            |
|   | Dear (member's name),                                          |
|   | Thank you for being a member of                                |
|   |                                                                |
| B | Please click here to securely complete your                    |
| T | bank registration in the FEA Membership                        |
|   | Portal.                                                        |
|   |                                                                |
|   |                                                                |
|   | $\bigcirc$ $\prec$                                             |
|   |                                                                |

B Click the secure, personalized link toward the bottom of the email ("Please click here to <u>securely</u> <u>complete your bank registration</u> in the FEA Membership Portal.")

\* If you don't see your email in your inbox, please check your spam, junk or promotions folders.

If you still don't see your email, contact your union as they may have a different email address on file.

## Step 2: Create your secure password

- After clicking the link you'll be taken to the Complete Registration screen in FEA's secure Member Portal. Your First Name, Last Name and email will auto-fill. You may change your email address here.
- B For security, your password must be 12 characters and include at least one letter, one number and one symbol. When you've created your password click the **Create Account** button at the bottom of the screen.

|   |        | Complete Registration<br>Let's get your new account set up!    |   |
|---|--------|----------------------------------------------------------------|---|
|   |        | First Name * Last Name * Mandeloni                             |   |
|   |        | JennyMandeloni@gmail.com                                       | e |
| í |        | Password *                                                     | Θ |
|   | Member | Confirm password *                                             | Ø |
|   | Portal | Memberships                                                    |   |
|   | X      |                                                                |   |
|   |        | Your Local Union's Name                                        |   |
|   | K      | (850) 201-2800<br>123 Urion Hall Drive<br>Your City, FL, 39999 |   |

C You are now registered for the secure Member Portal! Click on the Set Up Now button in the bottom right corner to connect your bank.

|         | SETTINGS                                                |
|---------|---------------------------------------------------------|
| Ā       | Profile                                                 |
| orning! | Jenny Mandeloni<br>Lition City, FL<br>C CHANGE PASSWORD |
|         | Payment Method<br>Customer ID<br>Note<br>Note<br>Status |
|         | Note: A AWAITING SETUP                                  |

#### Step 3: Link your Suncoast Credit Union account

#### Find and select **Suncoast Credit Union** in the

searchable list and follow the on-screen prompts.

After clicking continue a new window will open and you will be prompted to log into your Suncoast Account.

Follow the prompts to connect your account to the Plaid system.

|                                                        |                                                                                                    | Staid 8                                       |
|--------------------------------------------------------|----------------------------------------------------------------------------------------------------|-----------------------------------------------|
| Select your institution                                |                                                                                                    |                                               |
| Ø Search Institutions                                  | Enter your credentials<br>By providing your Suncoast Credit Union<br>credentials to Plaid, you're enabling Plaid to | *                                             |
| - TD Bank                                              | retrieve your financial data.                                                                                       |                                               |
| www.tdbank.com                                         |                                                                                                    | Success<br>Your account has been successfully |
| Suncoast Credit Union     www.suncoastcreditunion.com/ | Password 🐣                                                                                                    | linked to FEA Member Portal                   |
| Regions Bank<br>www.regions.com                        |                                                                                                    |                                               |
| Capital One<br>www.capitalone.com/                     |                                                                                                    |                                               |
| Citibank Online                                        |                                                                                                    | Continue                                      |

\* Please note: Screen shots are composites; Each bank requires different forms of authentication and utilizes any security features you have enabled for your online banking.

\*If you do not see Suncoast Credit Union within the list, scroll to the bottom of the list and select Link With Account Numbers. You will then be prompted to enter your Suncoast Credit Union routing and member number.

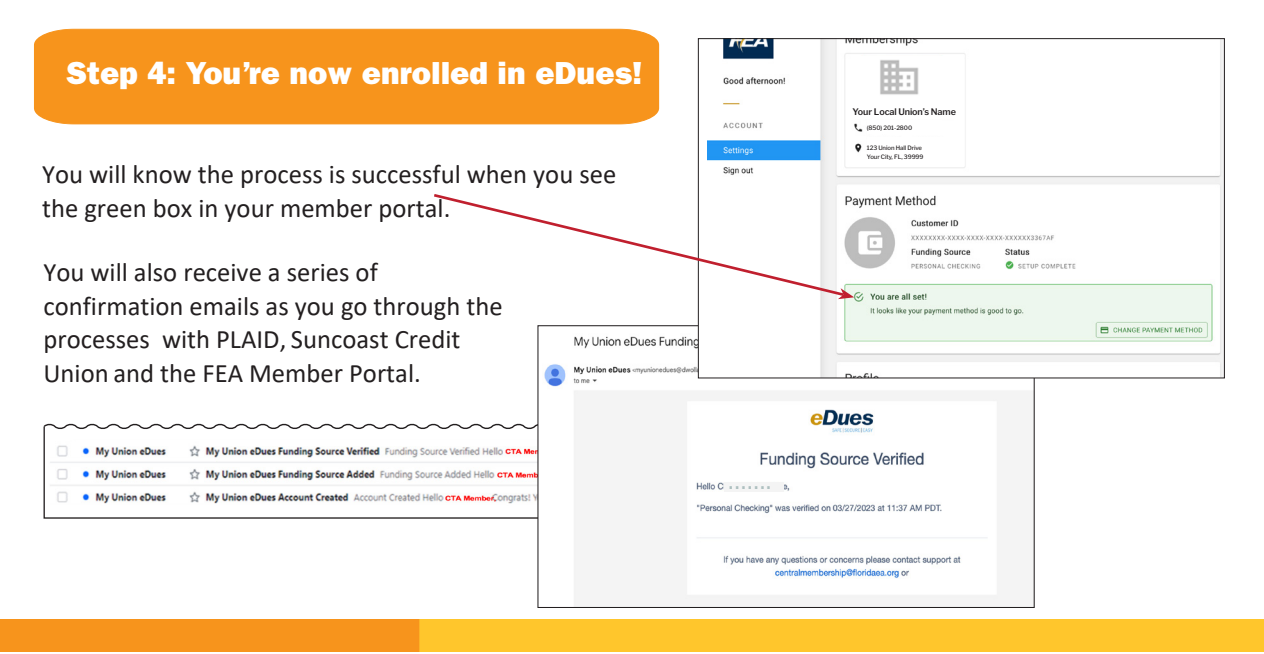

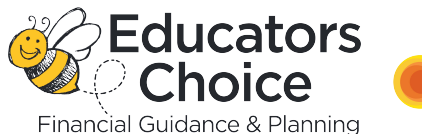

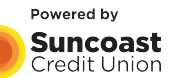

**Educators Choice** is a financial guidance and planning program exclusively for FEA and local affiliate union members. Gain access to complimentary webinars, seminars, and face-to-face financial education. Members also receive exclusive benefits and no-cost one-on-one counseling to create an individual, unique, and customized financial plan.

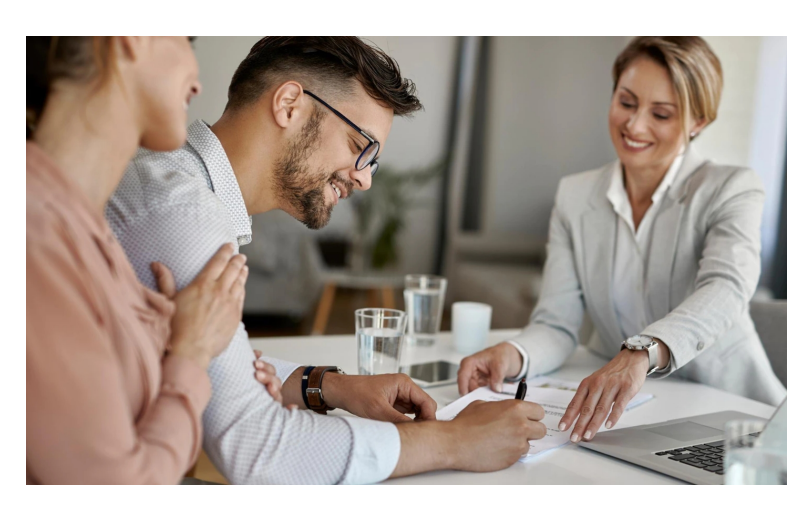

# EducatorsChoice.com